## คู่มือแสดงขั้นตอนการใช้งาน

ระบบแจ้งความประสงค์ขอสำเนาทะเบียนประวัติข้าราชการ

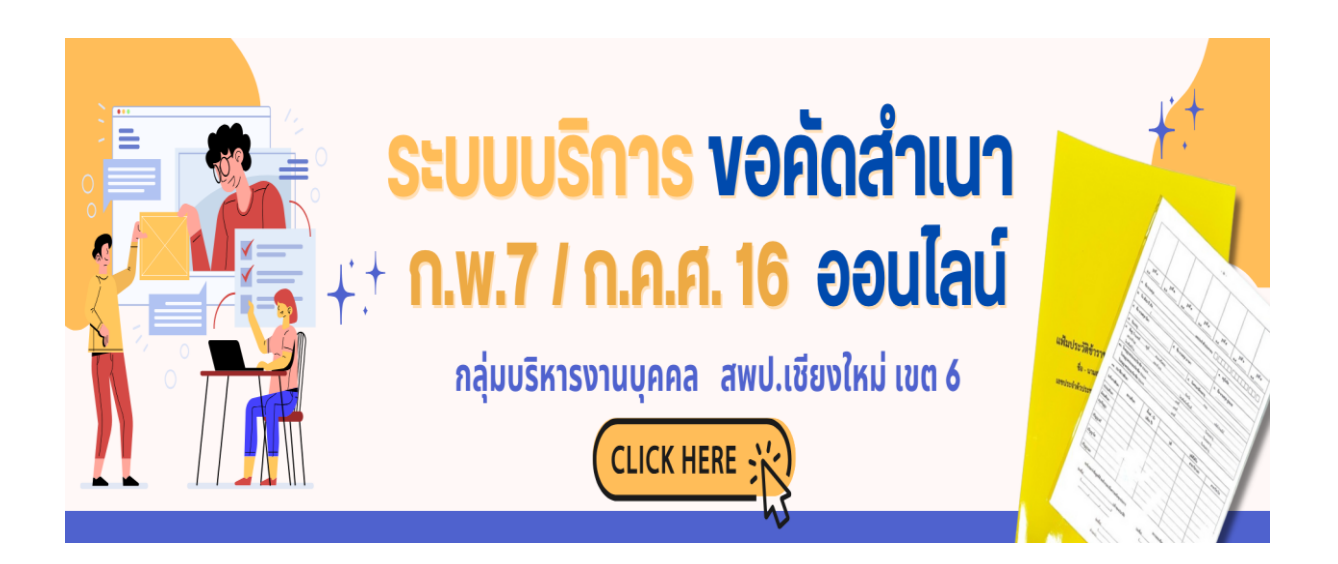

กลุ่มบริหารงานบุคคล

## สำนักงานเขตพื้นที่การศึกษาประถมศึกษาเชียงใหม่ เขต 6 สำนักงานคณะกรรมการการศึกษาขั้นพื้นฐาน

จัดทำโดย นางเรณู เชื้อเตจ๊ะ เจ้าพนักงานธุรการชำนาญงาน ขั้นตอนการเข้าใช้ระบบแจ้งความประสงค์ขอสำเนาทะเบียนประวัติข้าราชการ

1. เปิดเว็บไซต์สำนักงานเขตพื้นที่การศึกษาประถมศึกษาเชียงใหม่ เขต 6

โดยพิมพ์ Url: www.chiangmaiarea1.go.th จะปรากฏหน้าเว็บไซต์ ดังรูป

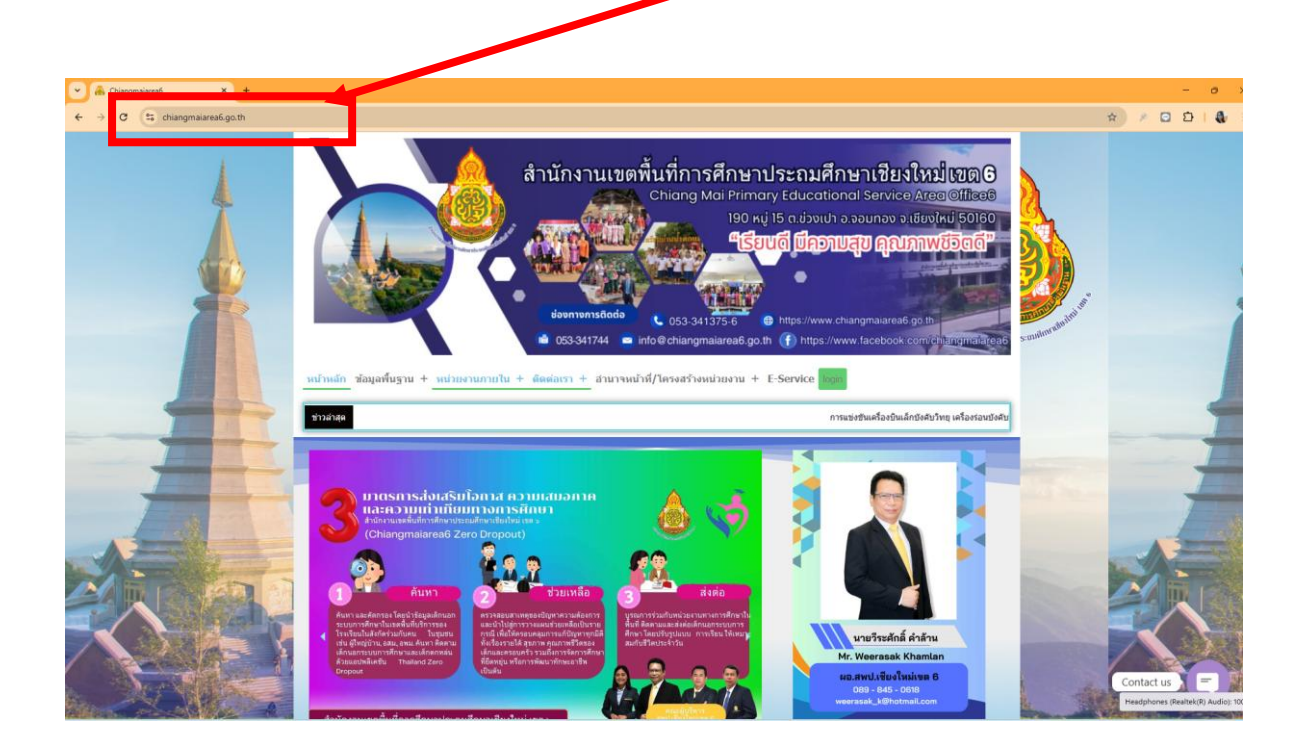

 2. เลื่อนลงมาข้างล่างจะปรากฏหน้าแรกของเว็บไซต์ให้คลิกเมนู "ระบบแจ้งความประสงค์ขอสำเนา ทะเบียนประวัติข้าราชการ"

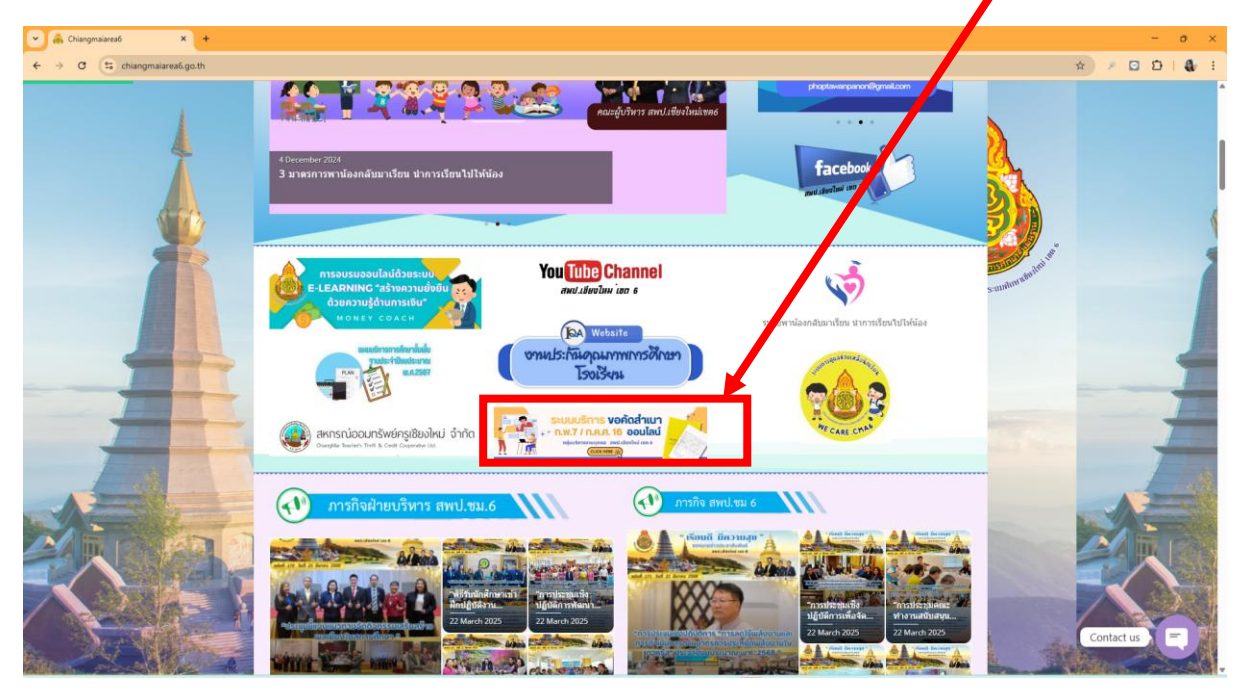

ปรากฏหน้าที่กรอกข้อมูลตาม "ระบบแจ้งความประสงค์ขอสำเนาทะเบียนประวัติข้าราชการ"

| 💽 🔅 Chiangmaiarea6 🛛 🗶 🔝 แบบหรือการแปรสมมัดอภามแปรสมมัดอภามแปรสมมัดอภามแปรสมมัดอภามแปรสมมัดอภามแปรสมมัดอภามแปรสมมัดอภามแปรสม | +                                                                                                    | - a × |
|----------------------------------------------------------------------------------------------------|----------------------------------------------------------------------------------------------------|-------|
| ← → ♂ (\$ docs.google.com/forms/d/e/1FAlpQLSececy52_WFCukr                                                                   | 6crkY0_3ffaCC61XwctmGy-QVUYZeEuzFw/viewform                                                                                                    |       |
|                                                                                                    | แบบแจ้งความประสงค์ขอสำนนาทะเบียน<br>ประวัติข้าราชการ (ก.พ.7/ก.ค.ศ.16)<br>ส่านักงานเขตพื้นที่การศึกษาประถมศึกษาเขียงใหม่ เขต กาะคำเนินการให้บริการการขอส่าเนา<br>ทะเบียนประวัติข้าราชการ (ก.พ.7 / ก.ค.ศ. 16) แก่ขำราการครูและบุคลากรทางการศึกษา โดยแจ้ง<br>ขอแบบออนไลน์ เพื่ออ่านขยารความสะจาก รวดเร็ว (สะเป็นการสนองนโยบายค้านการลดการะครู<br>และบุคลากรทางการศึกษา ทั้งนี้ สามารถตอนอานายเอละเอียดเพิ่มเดิม ดีดต่อคุณเรยู เชื่อเตจัะ เจ๋า<br>พว่าที่งานพะเบียนประวัติ โทร. 08-09813052 Me ID:0848047979 |       |
|                                                                                                    | duean.7979@gmail.com สลับบัญชี                                                                                                    |       |
|                                                                                                    | * ระบุร่าเป็นคำถามที่จำเป็น                                                                                                    |       |
|                                                                                                    | ีขึ่ <mark>ธ - นามสกุล *</mark><br>คำตอมของคุณ                                                                                                    |       |
| 0                                                                                                    | เลขบัตรประจำตัวประชาชน (13 หลัก) *<br>ตำสุมพรงคุณ                                                                                                    |       |

| Chiangmaiaread X ■ scorelan ruotasticad hurves ← →  σ |                                  | - ० ×<br>९ ४ २ ० ० । 🌡 : |
|-------------------------------------------------------|----------------------------------|--------------------------|
|                                                       | <b>เบอร์โทร *</b><br>คำตอบของคุณ |                          |
|                                                       | ดำแหน่ง *<br>เลือก ~             |                          |
|                                                       | โรงเรียน *<br>เลือก ◄            |                          |
| Ø                                                     | ใช้เพื่อประกอบ *<br>เลือก •      |                          |

| 💌 🚑 Chiangmalarea6 🛛 🗶 🔟 ພາບເຮັດການປະກາດປະກາດປະ        | * * +                                           | - o ×           |
|--------------------------------------------------------|-------------------------------------------------|-----------------|
| ← → ♂ (\$ docs.google.com/forms/d/e/1FAIpQLSececy52_WF | Cukn6crk10_3/TaCC61XwctmGy-QVUYZeEuzFw/viewform | ९ x 👂 🖸 🖸 । 🌡 🗄 |
|                                                        | ประสงด์ขอรับสำเนาทะเบียนประวัติข้าราชการ *      | ۵               |
|                                                        | 🔘 แบบ onsite (รับเป็นเอกสาร จำนวน 1 ชุด))       |                 |
|                                                        | 🔘 แบบ online (รับเป็นไฟล์สแกน PDF)              |                 |
|                                                        | ทั้ง 2 แบบ                                      |                 |
|                                                        |                                                 |                 |
|                                                        | โปรดระบุข่องหางการดิดด่อ E-Mail หรือ ID Line *  |                 |
|                                                        | ค่าตอบของคุณ                                    |                 |
|                                                        |                                                 |                 |
|                                                        | ระบุวันที่ในการรับเอกสาร *                      |                 |
|                                                        | วันที่                                          |                 |
|                                                        | רערקראס)/סס/ככ                                  |                 |
|                                                        |                                                 |                 |
|                                                        | หมายเหตุ (ถ้ามี)                                |                 |
| 0                                                      | คำตอบของคุณ                                     |                 |

| 🗙 🦳 Chiangmaiarea6 🛛 🗙 🔲 มบบนจังการประเทศออกทรายป      | v × +                  |                       |                       |                       |                       |                       |              | - 0 |
|--------------------------------------------------------|------------------------|-----------------------|-----------------------|-----------------------|-----------------------|-----------------------|--------------|-----|
| ← → C ts docs.google.com/forms/d/e/1FAlpQLSececy52_WFI | Cukn6crkY0_3fTaCC61Xwc | tmGy-QVUYZeEuzi       | -w/viewform           |                       |                       |                       |              |     |
|                                                        |                        |                       |                       |                       |                       |                       |              |     |
|                                                        | หมายเหตุ (             | ถ้ามี)                |                       |                       |                       |                       |              |     |
|                                                        | ค่าตอบของคุณ           | u                     |                       |                       |                       |                       |              |     |
|                                                        |                        |                       |                       |                       |                       |                       |              |     |
|                                                        | ระดับความ              | พึงพอใจใน             | การให้บริการ          | i *                   |                       |                       |              |     |
|                                                        |                        | 1                     | 2                     | 3                     | 4                     | 5                     |              |     |
|                                                        |                        | $\overleftrightarrow$ | $\overleftrightarrow$ | $\overleftrightarrow$ | $\overleftrightarrow$ | $\overleftrightarrow$ |              |     |
|                                                        |                        |                       |                       |                       |                       |                       |              |     |
|                                                        | ข้อเสนอแน              | R <b>*</b>            |                       |                       |                       |                       |              |     |
|                                                        | ค่าดอบของคุย           | u                     |                       |                       |                       |                       |              |     |
|                                                        |                        |                       |                       |                       |                       |                       |              |     |
| 0                                                      | ส่ง                    |                       |                       |                       |                       |                       | ล้างแบบฟอร์ม |     |

- 4. กรอกข้อมูลเรียบร้อยแล้วให้คลิกปุ่ม "ส่ง"
- 5. จากนั้น เจ้าหน้าที่จะตรวจสอบ แล้วส่งเอกสารให้ตามที่อยู่ที่ระบุช่องทางการติดต่อไว้